## How to check NTU Webmail(@ntu.edu.tw) through Mac OS

Version : mac OS 13.4

Applicable to:

- 1. NTUH staff
- 2. Students who enrolled after 2020/05
- **3.** Alumni who enrolled before 2020/05 (After you have received the notification from NTUCC)
- 4. Alumni with a name-based account (e.g. johnsmith@ntu.edu.tw )
- 1. Please open [Mail] .

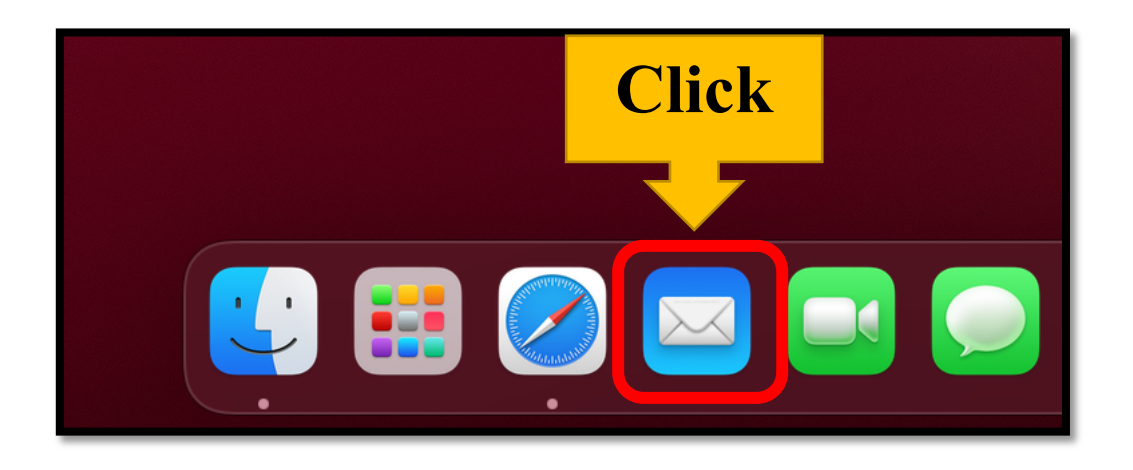

2. Please click [Mail] on the upper left corner and choose [Add Account...]

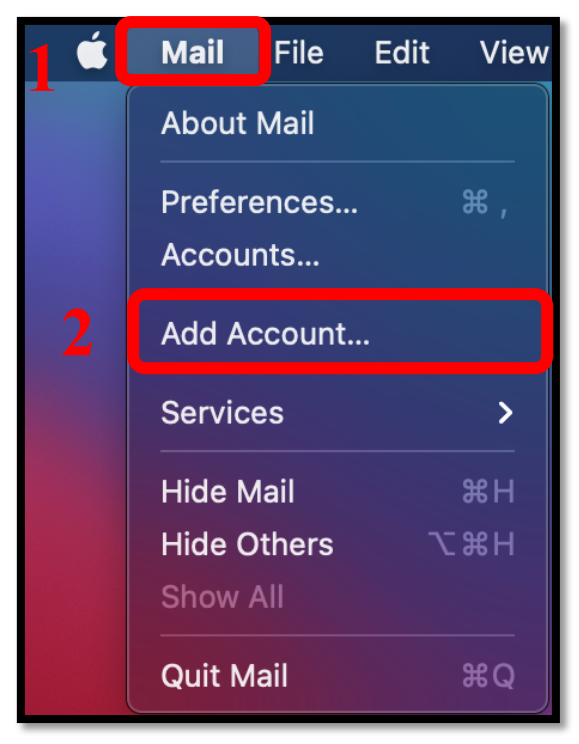

3. Please choose [Other Mail Account] and click [Continue].

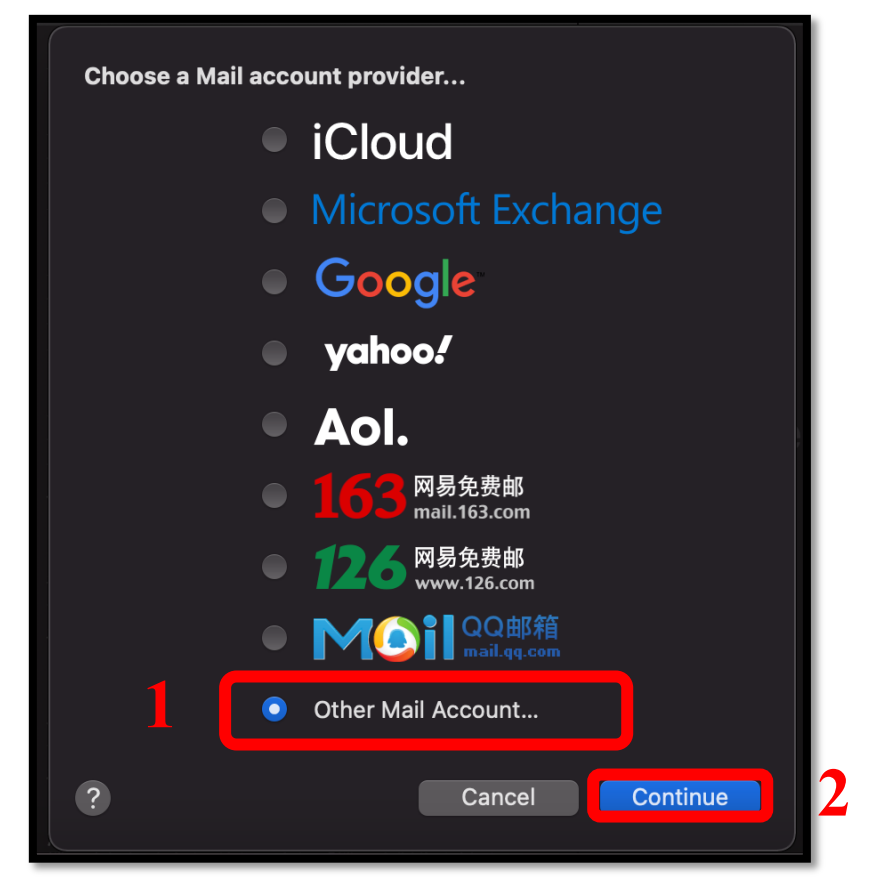

4. Please fill out the required information and click [Sign In].

| Add a Mail account         To get started, fill out the following information: |                      |  |  |  |
|--------------------------------------------------------------------------------|----------------------|--|--|--|
| Name:                                                                          | Alice                |  |  |  |
| Email Address:                                                                 | d90123456@ntu.edu.tw |  |  |  |
| Password:                                                                      | ••••••               |  |  |  |
| Cancel                                                                         | Back Sign In         |  |  |  |

- **5.** Please fill in the following information:
  - a) User Name : Please enter your user name without @ntu.edu.tw
  - b) Account Type : **POP**
  - c) Incoming Mail Server :
    - msa.ntu.edu.tw (for student ID account)
    - ccms.ntu.edu.tw (for name-based account, including NTUH staff and alumni)
  - d) Outgoing Mail Server : **smtps.ntu.edu.tw**

|   | Em       | ail Address: | d90123456@ntu.edu.tw                       |
|---|----------|--------------|--------------------------------------------|
|   | <u>a</u> | User Name:   | d90123456                                  |
|   |          | Password:    | •••••                                      |
|   | D Ac     | count Type:  | POP                                        |
| C | Incoming | Mail Server: | msa.ntu.edu.tw                             |
| d | Outgoing | Mail Server: | smtps.ntu.edu.tw                           |
|   |          |              | Unable to verify account name or password. |
|   | Cance    | el           | Back Sign In                               |

Your email messages will pop up in this step, but the setting is not done yet !!!

6. Please click [Mail] on the upper left corner and select [Settings...].

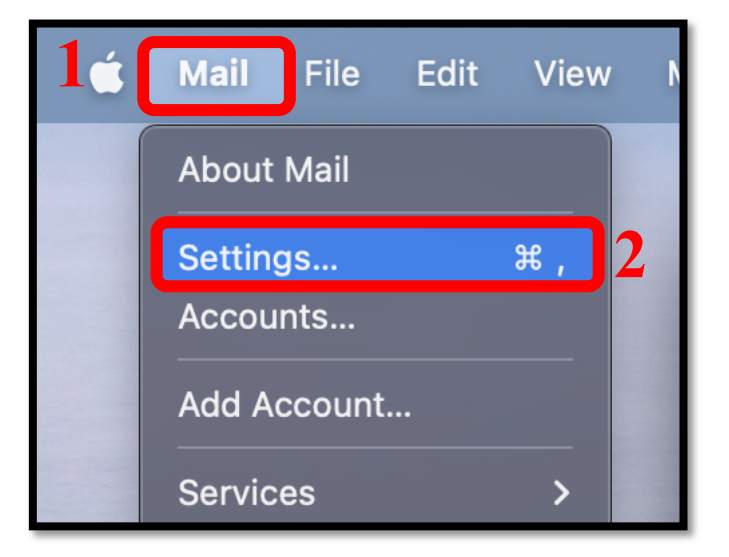

7. Please click [Account] > [ntu.edu.tw] and change the time to [After one month].

| Accounts                  |                                                                                            |                                                             |       |  |  |
|---------------------------|--------------------------------------------------------------------------------------------|-------------------------------------------------------------|-------|--|--|
| 6 General Accounts Junk M | Aa OO<br>lail Fonts & Colors Viewing                                                       | <u>ک</u> <u>×</u> کس<br>Composing Signatures                | Rules |  |  |
| O ntu.edu.tw              | Account Information Mailbo                                                                 | x Behaviors Server Setti                                    | ngs   |  |  |
| 2                         | ✓ Enable this a Status: Online ● Description: ntu.edu.tw                                   | account                                                     |       |  |  |
| 3                         | Email Address: Alice <d90123 <p="">Remove copy from server af     After one month</d90123> | 3456@ntu.edu.tw><br>ter retrieving a message:<br>Remove now |       |  |  |
|                           | Prompt me to skip messages ov                                                              | ver                                                         | КВ    |  |  |

8. Please click [Server Settings] and **uncheck** the box A and B.

|                                      |                                             | Accounts                                                        |                          |                              |
|--------------------------------------|---------------------------------------------|-----------------------------------------------------------------|--------------------------|------------------------------|
| င္လြဲနဲ့ @ ရ<br>General Accounts Jur | Aa<br>hk Mail Fonts & Colors                | Viewing Composing                                               | × Sm<br>Signatures Rules | දතින 🕕<br>Extensions Privacy |
| ntu.edu.tw     POP     iCloud        | Ac<br>Incoming Mail Ser                     | ccount Information Ma                                           | ilbox Behaviors          | er Settings                  |
| Inactive                             | User Name: d<br>Password: •<br>Host Name: m | 90123456<br>••••••••<br>nsa.ntu.edu.tw                          |                          |                              |
|                                      | Outgoing Mail Ser                           | Automatically manage of<br>Advanced POP Settings<br>rver (SMTP) | onnection settings       | )                            |
|                                      | User Name: •<br>Password: •                 | ptional                                                         |                          |                              |
| + -                                  | Host Name: Js                               | mtos.ntu.edu.tw<br>Automatically manage co                      | onnection settings       |                              |
|                                      |                                             |                                                                 |                          | ?                            |

9. Please make sure you have filled out the following information:

## [Incoming Mail Server (POP)]

- a) User Name: Please enter your user name without @ntu.edu.tw
- b) Host Name:
  - msa.ntu.edu.tw (for student ID account)
  - ccms.ntu.edu.tw (for name-based account, including NTUH staff and alumni)
- c) Port: 995
- d) Authentication: Password
- e) Check the box of [Use TLS/SSL]

### [Outgoing Mail Server (SMTP)]

- a) User Name: Please enter your user name without @ntu.edu.tw
- b) Host Name: **smtps.ntu.edu.tw**
- c) Port: 465
- d) Authentication: Password
- e) Check the box of [Use TLS/SSL]

After completing the information, please click [Save].

|                                      |                                 | Accounts                                   |                           |                              |   |
|--------------------------------------|---------------------------------|--------------------------------------------|---------------------------|------------------------------|---|
| දිටු (O)<br>General Accounts Ji      | S Aa<br>unk Mail Fonts & Colors | Viewing Composing                          | xgn 🐹<br>Signatures Rules | ද්ධා 🕅<br>Extensions Privacy |   |
| 0 ntu.edu.tw                         | A                               | ccount Information Ma                      | ilbox Behaviors Ser       | ver Settings                 |   |
| iCloud<br>Incoming<br>Mail<br>Server | Incoming Mail Se<br>User Name:  | rver (POP)<br>190123456                    |                           |                              |   |
|                                      | Password: •<br>Host Name: r     | nsa.ntu.edu.tw                             | onnection settings        |                              |   |
| (POP)                                | Port: S<br>Authentication:      | 995<br>Password                            |                           | ✓ Use TLS/SSL                |   |
|                                      | Outgoing Mail Se                | rver (SMTP)                                |                           |                              |   |
| Outgoing 2                           | User Name:                      | ntu.edu.tw<br>190123456                    |                           | •                            |   |
| Mail<br>Server<br>(SMTP)             | Password: •<br>Host Name: s     | smtps.ntu.edu.tw                           |                           |                              |   |
|                                      | Port: 2                         | Automatically manage co<br>465<br>Password | onnection settings        | Use TLS/SSL                  |   |
| + -                                  |                                 |                                            |                           | Save                         |   |
|                                      |                                 |                                            |                           |                              | ? |

#### 10. Your account is ready to use!

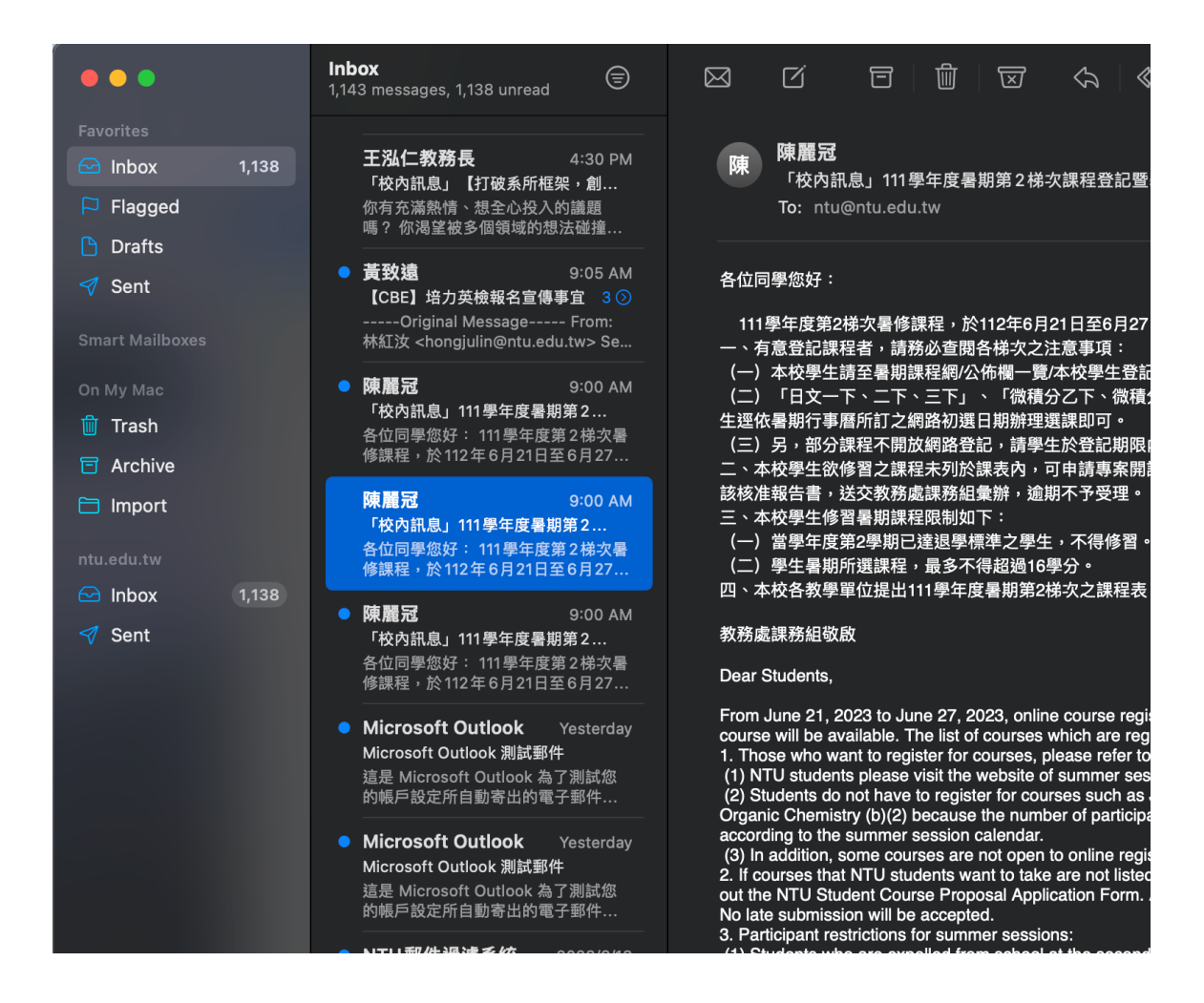

National Taiwan University Computer and Information Networking Centre Tel : +886-2-3366-5022 , +886-2-3366-5023

# Mail : <u>cchelp@ntu.edu.tw</u>

Copyright © National Taiwan University Computer and Information Networking Centre All Rights Reserved